## Инструкция по настройке и интеграции с ПТК АЗС системы Megainsight (API)

по протоколу версии 3.2.

В ПТК АЗС реализована поддержка системы Megainsight (API) по протоколу версии 3.2.

**Процессинг системы Megainsight** обеспечивает обработку информации при проведении покупок и позволяет получать персональную цену на топливо, уникальную скидку на товары в дорогу и особое предложение на любимый напиток.

QR-код клиента в мобильном приложении **Megainsight** используется для идентификации клиента и предоставления скидок, начисления(списания) бонусов, получение персональных купонов системы **Megainsight**.

## 1. Настройки для работы с системой Megainsight.

1.1. На компьютере должна быть установлена программа ПТК АЗС-Сервер (версии 12.41 или выше). На компьютере, где установлена программа ПТК АЗС-Сервер наличие библиотеки c:\dexe\Megainsigth.dll.

1.2. Запустить программу конфигурации (AZSConfig.exe)

Выбрать «Сервис-Служба» и нажать «Ввод».

1. 3. В программе конфигурации (ПТК АЗС Конфигурация) создайте объект "Терминал", нажав кнопку «Терминал» в правой верхней части окна «ПТК АЗС Графический конфигуратор». На экране появится окно «Настройки терминала», в котором выберите в поле «Тип терминала» - "**Megainsigth**" и нажмите "Применить". Созданный, объект "Терминал" подключите на любой не существующий Сом порт к объекту «Компьютер» (т.е. нажатой правой кнопкой мыши соедините точку связи (треугольник) на объекте "Терминал", с точкой связи (квадратом), на объекте «Компьютер» (рис.1).

1.4. Так как отпуск будет производиться с использованием чтения QR-кода клиента из мобильного приложения **Megainsight**, то должен быть создан объект Сканер штрих кода и подключен к объекту Компьютер.

1.5. В окне «Общий список настроенных скидок» (меню «Скидки») создайте терминальные скидки для видов оплаты, для которых будет использоваться система **Megainsight** ( например, «Наличный», «Банковские карты», выбрав из списка для созданных скидок терминал QR-код клиента в мобильном приложении **Megainsight**), нажмите «Применить» (рис.2, рис.3). Созданные скидки навесьте на нужные виды оплаты (например, «Наличный» и «Банковские карты (Платежный терминал)» (рис.3)). Для отпуска до заполнения поставьте настройку «Разрешить назначать скидку перед пробитием чека при отпуске «до полного» (в конце отлива)» и нажмите «Применить» (рис.4).

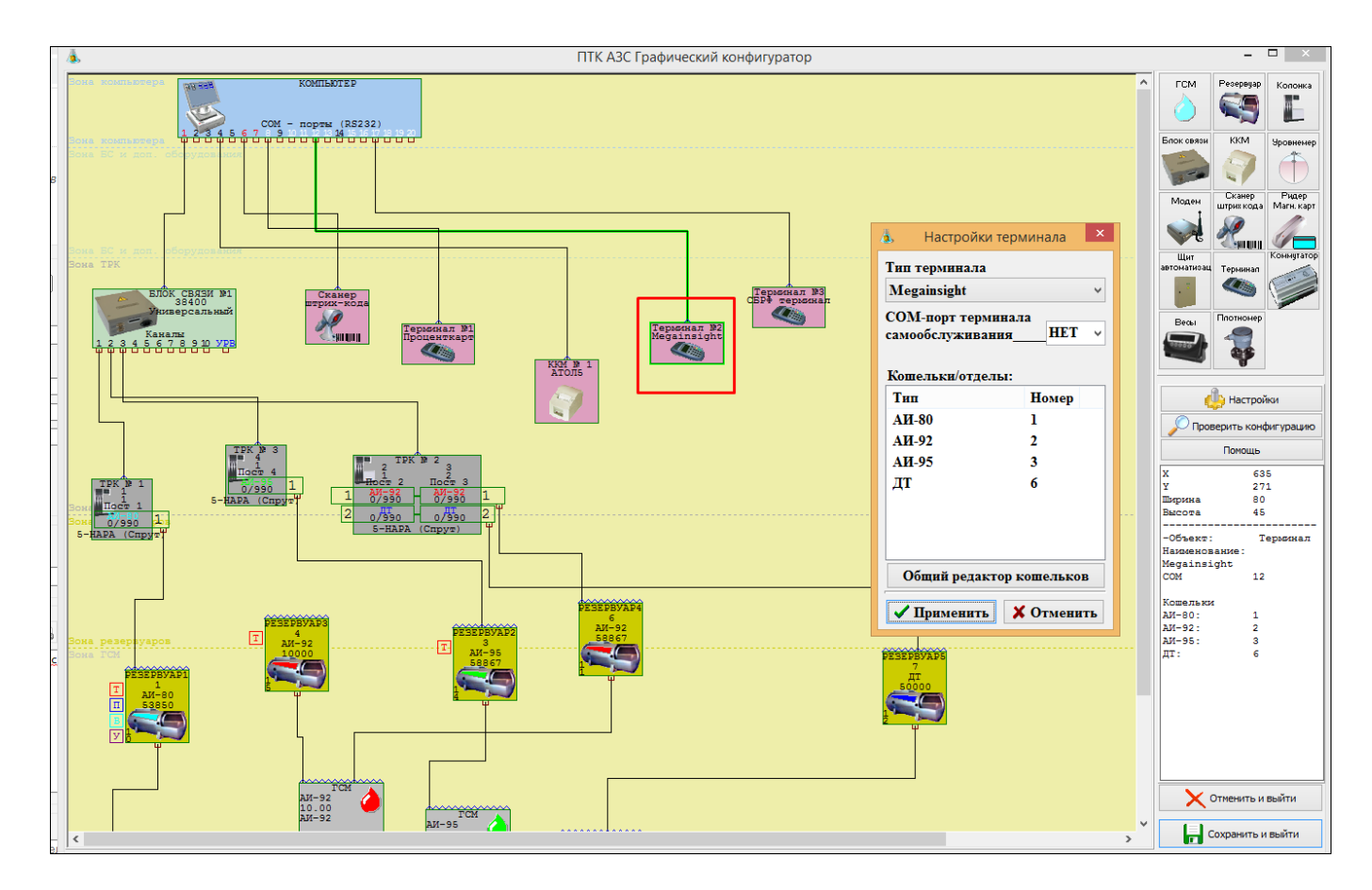

## Рис.1

| Å                                                                                                    | Редактирование скидки                                                                                       | 4.                                                                                                    | Редактирование скидки — 🗆 🗙                                                                                             |  |  |  |  |
|----------------------------------------------------------------------------------------------------|----------------------------------------------------------------------------------------------------|----------------------------------------------------------------------------------------------------|----------------------------------------------------------------------------------------------------|--|--|--|--|
| Статус активности скидки:<br>Название скидки<br>Короткое название (для формул)                                                                                 | ВКЛЮЧЕНА<br>Веедите полное название скидки<br>СК763 Название скидок должно быт<br>Может содержать буквы и ц | Статус активности скидки:<br>Название скидки<br>Короткое название (для формул)                                                                                        | ВКЛЮЧЕНА     Ведите полное название скидки     Ведите полное название скидки     Каза     Может содержать буквы и цифры |  |  |  |  |
| <ul> <li>Тип скидки: Терминальна</li> </ul>                                                                                                    | я                                                                                                    | 🧊 🚺<br>Тип скидки: Терминалы                                                                                                    | ная                                                                                                    |  |  |  |  |
| Терминал, с которого буд                                                                                                    | ет браться скидка                                                                                           | Терминал, с которого бу                                                                                                    | илет браться скилка                                                                                                    |  |  |  |  |
| Терминал 2 У СО                                                                                                    | М порт: 12 Тип: Megainsight                                                                                 | Терминал 2 У С                                                                                                    | Терминал 2 У СОМ порт: 12 Тип: Megainsight                                                                              |  |  |  |  |
| Выводить окно с суммой при продаже/возврате<br>Необходимо установить для режима оплаты с двумя картами (бонусной/дисконтной и пи                               |                                                                                                    | Выводить окно с суммой при продаже/возврате<br>Необходимо установить для режима оплаты с двумя картами (бонусной/дисконтной и платежной)                              |                                                                                                    |  |  |  |  |
| 🗌 🗌 Печатать номер карты                                                                                                    | вчеке                                                                                                    | 🗌 Печатать номер карт                                                                                                    | ы в чеке                                                                                                    |  |  |  |  |
| 🗌 Блокировка возврата п                                                                                                    | ри отливе с дисконтной картой                                                                               | 🗌 Блокировка возврата при отливе с дисконтной картой                                                                                                    |                                                                                                    |  |  |  |  |
| 🗆 Запретить отпуск до полного, без предъявления карты                                                                                                    |                                                                                                    | 🗌 Запретить отпуск до г                                                                                                    | полного, без предъявления карты                                                                                         |  |  |  |  |
| Вычисление скидки                                                                                                    |                                                                                                    | Вычисление скидки                                                                                                    |                                                                                                    |  |  |  |  |
| 🔘 Модуль бонусов и скид                                                                                                    | 0K                                                                                                    | 🔿 Модуль бонусов и скидок                                                                                                    |                                                                                                    |  |  |  |  |
| Скидку вычисляет модуль бонусов и скидок согласно накоплениям, хранящимся на к<br>настроенной скидке дисконтных карт (скидка ДК берется с того же вида оплаты) |                                                                                                    | Скидку вычисляет модуль бонусов и скидок согласно накоплениям, хранящимся на карте, и<br>настроенной скидке дисконтных карт (скидка ДК берется с того же вида оплаты) |                                                                                                    |  |  |  |  |
| Скидка с карты<br>Скидка начисляется согласно правилам процессингового центра и берется с карты/                                                               |                                                                                                    | • Скидка с карты<br>Скидка начисляется согласно правилам процессингового центра и берется с карты/терминала.                                                          |                                                                                                    |  |  |  |  |
| Запрос скидки                                                                                                    |                                                                                                    | Запрос скидки                                                                                                    |                                                                                                    |  |  |  |  |
| Всегда при проведении продажи<br>Запрос к терминалу производится перед пробитием чека. Без карты продажа не про                                                |                                                                                                    | Всегда при проведении продажи<br>Запрос к терминалу производится перед пробитием чека. Без карты продажа не проведется.                                               |                                                                                                    |  |  |  |  |
| О Определяется оператором<br>Возможность запроса к терминалу при продаже определяется оператором из окна п                                                     |                                                                                                    | О <b>Определяется оператором</b><br>Возможность запроса к терминалу при продаже определяется оператором из окна продажи ГСМ У                                         |                                                                                                    |  |  |  |  |
|                                                                                                    | 💙 Примени                                                                                                   |                                                                                                    | 🗸 Применить 🎇 Отменить                                                                                                  |  |  |  |  |

| Виды оплаты         Строка начисления скидки         +*- ОТЛИВБЕЗСДАЧИ           Наличные         СК763         ОТЛИВБЕЗСДАЧИ           Банковские карты         СК312         +*- СК454           Транзит         СКУП         Ведите полное название           Ведомость +         Самообслуживание         скидки           Договорной         СКУП | - • ×                                                    |  |  |  |  |
|----------------------------------------------------------------------------------------------------|----------------------------------------------------------|--|--|--|--|
| Банковские карты     СК312       Транзит                                                                                                    |                                                          |  |  |  |  |
| Транзит         Склаки           Безналичные         +*- СК763           Ведите полное название         Введите полное название           Самообслуживание         Введите полное название           Договорной         скидки                                                                                                    | +*- СК454<br>Введите полное название                     |  |  |  |  |
| <ul> <li>Ведомость +</li> <li>Самообслуживание</li> <li>Договорной</li> </ul>                                                                                                    |                                                          |  |  |  |  |
| Самооослуживание скидки скидки                                                                                                    |                                                          |  |  |  |  |
|                                                                                                    |                                                          |  |  |  |  |
| Талоны<br>Топливные карты                                                                                                    |                                                          |  |  |  |  |
| Просмотр и настройка скидок                                                                                                    |                                                          |  |  |  |  |
| Информация Порядок действий Строка начисления скидки<br>Поля:<br>Виды оплаты - доступные для начисления скидок виды оплаты<br>Строка начисления скидок - редактор формул для вида оплаты<br>Доступные скидки - полный список настроенных скидок<br>Доступные скидки - полный список настроенных скидок                                                 | /синхр скидки с<br>ощими на АЗС<br>г скидок<br>тием чека |  |  |  |  |
|                                                                                                    |                                                          |  |  |  |  |

Рис.4

1.6. Настройте (создайте) виды оплаты для продажи товаров со скидкой **Megainsight** (меню МАГАЗИН\Виды оплаты и автоматические скидки) -"ЛНР" и, например, "СБРФ ЛНР", включите настройку «Использовать скидку, навешенную на этот вид оплаты» для видов оплаты "ЛНР" и "СБРФ ЛНР", совместите эти виды оплаты с видами оплаты для продажи ГСМ со скидкой **Megainsight**.

1.7. Запустите программу оператора (AZSServer.exe)

1.8. Выберите «Сервис-Служба» и нажмите «Ввод». В открывшемся окне, в меню «Ридер», будет подменю «Информация по карте «**Megainsight**»» и «Настройки драйвера «**Megainsight**»» (рис.5).

| Работа | Магазин        | Щит СУГ/ЖМТ       | Смена         | Kacca              | Ридер                                                                                       | Журналы/Отчеты                                                                                                    | Отчеты товарные                                                                                                    | Экспорт              | Настройка | Окна | Связь с офисом | Помощь |
|--------|----------------|-------------------|---------------|--------------------|---------------------------------------------------------------------------------------------|----------------------------------------------------------------------------------------------------|----------------------------------------------------------------------------------------------------|----------------------|-----------|------|----------------|--------|
|        | 1<br>92 9<br>( | 5<br>).00<br>[-92 | 2<br>92<br>AI | 95<br>0.00<br>7-92 | -<br>-<br>-<br>-<br>-<br>-<br>-<br>-<br>-<br>-<br>-<br>-<br>-<br>-<br>-<br>-<br>-<br>-<br>- | Топливные<br>нформация по Безна<br>озврат на карту (Топл<br>loлный возврат (Топл<br>— Банковские<br>нформация по Безна<br>озврат на карту (Банк<br>loлный возврат (Банк<br>loлный возврат (Топл<br>возврат (Топл<br>возврат (Топл | е карты<br>л. карте (Топливные<br>іивные карты)<br>іивные карты)<br>е карты<br>л. карте (Банковские<br>ковские карты)<br>овские карты)<br>овские карты)<br>рФ<br>енты СБРФ<br>енты СБРФ<br>инал<br>"Megalnsigth" | е карты)<br>е карты) |           |      |                |        |

Рис.5

Выберите меню «Настройки драйвера «**Megainsight**»», в открывшемся окне «Настройки\Подключение» (рис.6) необходимо задать URL, Токен сети АЗС (UserId), Идентификатор АЗС (PlaceId), которые предоставляет система «**Megainsight**» (на рис.6 приведены тестовые параметры).

| Настройки Megainsight                     | × |  |  |  |  |
|-------------------------------------------|---|--|--|--|--|
| Настройки подключения                     |   |  |  |  |  |
| Базовый URL                               |   |  |  |  |  |
| https://d-b-test.ai.prognoz.me/posapi/v1/ |   |  |  |  |  |
| Токен сети АЗС (UserId)                   |   |  |  |  |  |
| 1234567890                                | - |  |  |  |  |
| Идентификатор АЗС (PlaceId)               |   |  |  |  |  |
| 37565ddc-09fb-4e68-acce-36f270fadfbf      |   |  |  |  |  |
|                                           |   |  |  |  |  |
|                                           |   |  |  |  |  |
|                                           | _ |  |  |  |  |
| Сохранить Отмена                          |   |  |  |  |  |
|                                           |   |  |  |  |  |

Рис.6

Подтвердите ввод настроек нажатием кнопки «Сохранить». Перезапустите ПТК АЗС для применения настроек.

## 2. Отпуск при интеграции с модулем Megainsight - процессингом скидок и бонусов.

**Внимание.** Предполагается, что у клиента есть мобильное приложение **Megainsight** (или пластиковая карта клиента). В случае использования приложения Megainsight, у клиента отображается динамический QR-код.

В программе оператора ПТК АЗС в окне «Отпуск ГСМ» выберите вид оплаты, например, «Наличный», отпуск «По литрам» («На сумму»). Задайте количество литров (или сумму) для отпуска и щелкните кнопку «Пуск».

| Отпуск ГСМ: ТРК 1 ГСМ АИ-80   |                    |                            |                                            |  |  |  |
|-------------------------------|--------------------|----------------------------|--------------------------------------------|--|--|--|
|                               | Вид оплаты         | Отпуск                     | Скидка с терминала<br>№ карты: 79093184923 |  |  |  |
|                               | • наличные         | • По литрам                | Скидка 0.0% Запрос                         |  |  |  |
|                               | О Проценткарт      | ○ <u>Н</u> а сумму         | Kapra                                      |  |  |  |
| -                             | О Дисконтные карты | 🔿 До заполнения            | megainsight_3baf961b-e463-4e41-813e        |  |  |  |
|                               | О Самообслуживание | 🔿 До заполнен. литры       |                                            |  |  |  |
| АИ-80                         | С Безналичные      | литры 51                   |                                            |  |  |  |
|                               | С Талоны           | Цена 56.00 ?               |                                            |  |  |  |
|                               | С Ведомость +      | Сумма 280.00               |                                            |  |  |  |
|                               | С Мерник           | Сумма<br>(товары) 0.00 + _ |                                            |  |  |  |
|                               | С СБРФ             | Принято 280.00 *           |                                            |  |  |  |
|                               | C Loymax           | Сдача 0.00 ?               |                                            |  |  |  |
| Адрес покупателя              |                    | Печатный чек               |                                            |  |  |  |
| Покупатель                    |                    | ИНН                        |                                            |  |  |  |
| 🔁 Товары - F9                 | 🗸 ПУСК             | 🗙 Отмена                   |                                            |  |  |  |
| F12 - Сброс товаров  F2 - Рас | считать без сдачі  |                            |                                            |  |  |  |
|                               |                    | Drea 7                     |                                            |  |  |  |

Рис.7

Появится окно (рис.8) с предложением отсканировать QR-код клиента в мобильном приложении **Megainsight.** 

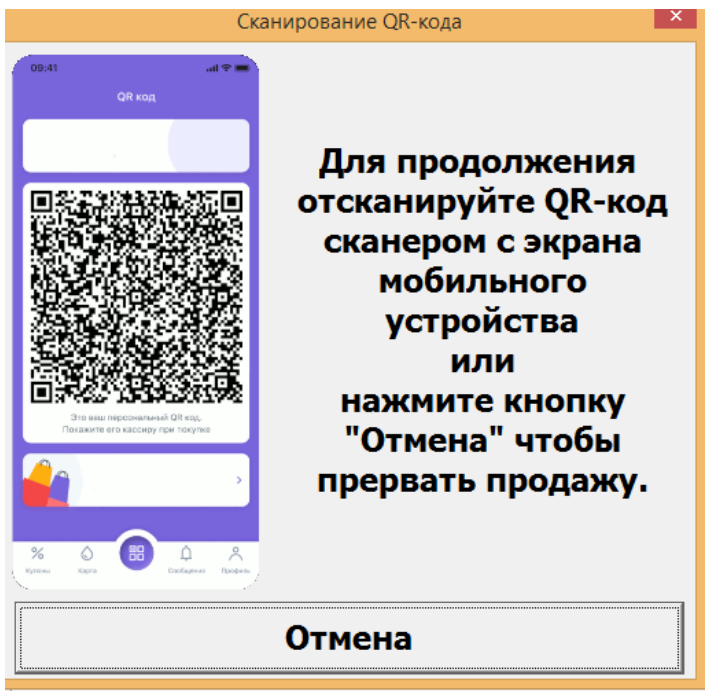

Рис.8

Оператор АЗС сканирует QR-код клиента в мобильном приложении (либо проводит карту

клиента). В этот момент происходит обращение к API Megainsight для получения информации по клиенту и остатку бонусных баллов клиента. Для этого в API Megainsight передается идентификатор сети A3C и авторизационный токен Клиента.

На мониторе компьютера появится окно или «Доступные предложения» (рис.9), в котором можно выбрать купон (или применить все имеющиеся), или окно (рис.9а), где надо выбрать опцию:

«Не списывать» или «Списать» баллы .

При выборе «Не списывать баллы» (рис.9а) пробивается чек и в Megainsight передается следующая информация:

- ▲ Токен сети АЗС
- ▲ Авторизационный токен Клиента
- ▲ Информация по чеку
- 🛦 Флаг накопление баллов

| 🕹 Доступные предложения – 🗆                                                   | Списание баллов Megainsigth              |
|-------------------------------------------------------------------------------|------------------------------------------|
| Наименование                                                                  | Информация                               |
| ⊠Тестовый купон - Акция на антифриз                                           | Сумма покупки 280.00                     |
|                                                                               | Принято от клиента 280.00                |
|                                                                               | Сдача 0.00                               |
| информация о купоне                                                           | Бонусы, доступные для списания           |
| Информация о купоне                                                           | Минимальная сумма 0.00                   |
| Идентификатор <b>2246750</b>                                                  | Максимальная сумма 165.75                |
| Наименование 1естовыи купон - Акция на антифриз<br>Описание Тестовое описание | Введите сумму скидки баллами Megainsigth |
| Тип купона Фиксированная цена<br>Товар Антифриз Pilots 3кг (зелен.)           | 0.00                                     |
| Цена 29 руб                                                                   |                                          |
|                                                                               |                                          |
|                                                                               |                                          |
|                                                                               | Х Отмена продажи                         |

Рис.9

Рис.9а

При выборе «Списать» (рис.9а) можно задать количество баллов для списания. Далее формируется предзаказ и отправляется на списание баллов в Megainsight.

Примечание. При появлении окна «Доступные предложения» оператору на экране отображается перечень купонов (название купона, название товара, персональная цена). Купоны могут быть как на топливо, так и на товары магазина. Оператор по желанию клиента может выбрать один или несколько купонов (индивидуальных предложений). В этом случае после пробития чека цена на товары будет соответствовать цене из персонального предложения (из купона).

После успешного обмена данными с системой Megainsight на ККМ выбьется чек, в котором будет отражена скидка (списание баллов) или начислены баллы. В окне оператора начнется отлив ГСМ.

При отпуске «До заполнения» по виду оплаты «Наличный» сначала производится отпуск топлива, затем в окне «Отпуск ГСМ» нажмите на «Выбить чек», на приглашение оператор АЗС отсканирует QR-код клиента в мобильном приложении для получения скидки (или начисления баллов) от Megainsight.

Примечание. ПТК АЗС не поддерживает оплату несколькими видами оплаты (например: часть суммы наличными и часть банковской картой).

При отпуске на литры или на сумму для оформления возврата из окна «Отпуск ГСМ» нажмите кнопку «Возврат» (если отлив был не завершен, и ТРК в окне оператора была зеленого цвета).